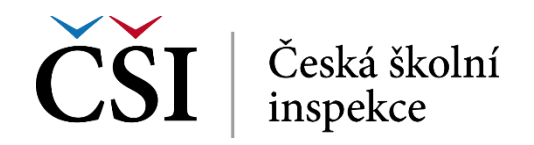

## Manuál – INEZ – Institucionalizace podpůrných pedagogických pozic (Instrukce pro vyplnění formulářů v InspIS DATA v modulu INEZ)

## 1) Přihlášení do aplikace

Pro přístup na adrese <u>https://inspis.csicr.cz</u> použijte **heslo**, které jste obdrželi e-mailem po registraci do systému InspIS DATA, **uživatelským jménem** je e-mailová adresa, pod kterou jste se zaregistrovali.

|                                                                                                    | ~~~~~~~                               | ~~~~~~                                                                                                    |
|----------------------------------------------------------------------------------------------------|---------------------------------------|----------------------------------------------------------------------------------------------------|
|                                                                                                    |                                       |                                                                                                    |
|                                                                                                    |                                       | ********                                                                                                    |
|                                                                                                    |                                       |                                                                                                    |
|                                                                                                    |                                       | l'évévévévé de la companya de la companya de la company |
|                                                                                                    |                                       | ~~~~~                                                                                                    |
|                                                                                                    |                                       | ~~~~~                                                                                                    |
|                                                                                                    |                                       | · · · · · · · · · · · · · · · · · · ·                                                                                                    |
| SYSTÉM PRO SBĚR A VYHODNOCENÍ DAT                                                                                                    |                                       | ~~~~~                                                                                                    |
|                                                                                                    |                                       | ~~~~~                                                                                                    |
|                                                                                                    | · · · · · · · · · · · · · · · · · · · | · · · · · · · · · · · · · · · · · · ·                                                                                                    |
|                                                                                                    | InspIS SET                            |                                                                                                    |
|                                                                                                    | Systém elektronického testování       | ~~~~~                                                                                                    |
|                                                                                                    |                                       |                                                                                                    |
|                                                                                                    |                                       |                                                                                                    |
|                                                                                                    | InspiS PORTÁI                         | ~~~~~                                                                                                    |
| Přihlášení do svstému                                                                                                    | Portál informaci o školách            |                                                                                                    |
| Utwatelské imény                                                                                                    |                                       |                                                                                                    |
| Operational Strategy Control of Control of C |                                       |                                                                                                    |
| Hesto:                                                                                                    |                                       |                                                                                                    |
|                                                                                                    | Inspis E-LEARNING                     |                                                                                                    |
| Přihlásit se                                                                                                    | Platiorma pro vzdelavani              |                                                                                                    |
|                                                                                                    |                                       | L'ALANA CAL                                                                                                    |
| Zadejte svoje přihlašovací údaje nebo vyberte požadovanou akci z pravého menu této stránky.                                                                                                    |                                       |                                                                                                    |
|                                                                                                    | ZAPOMENUTÉ HESLO                      |                                                                                                    |
|                                                                                                    |                                       |                                                                                                    |
|                                                                                                    |                                       |                                                                                                    |
|                                                                                                    |                                       | ~~~~~                                                                                                    |
|                                                                                                    |                                       | ~~~~~                                                                                                    |
|                                                                                                    |                                       | ~~~~~                                                                                                    |
|                                                                                                    |                                       | ~~~~~                                                                                                    |
|                                                                                                    |                                       | ~~~~~                                                                                                    |
|                                                                                                    |                                       | ~~~~~                                                                                                    |
|                                                                                                    |                                       | ~~~~~                                                                                                    |
| Anata Anatal Instantia                                                                                                    | ME 17                                 |                                                                                                    |
| Veska skolini imspekce                                                                                                    |                                       | ~~~~~                                                                                                    |
|                                                                                                    |                                       |                                                                                                    |
|                                                                                                    |                                       |                                                                                                    |
|                                                                                                    |                                       |                                                                                                    |
| ·····                                                                                                    | ~~~~~~~~~                             | ~~~~~~~                                                                                                    |
|                                                                                                    |                                       | ~~~~~~~~~~~~~~~~~~~~~~~~~~~~~~~~~~~~~~~                                                                                                    |
|                                                                                                    | ~~~~~~~~~                             | ~~~~~~~                                                                                                    |
|                                                                                                    |                                       |                                                                                                    |

## 2) Instrukce pro vyplnění formuláře pro ředitele školy v modulu INEZ

1. Po přihlášení do InspIS DATA přes odkaz <u>https://inspis.csicr.cz</u> klikněte v modulu "INEZ" na "**Ukázat vše**".

| InspIS DATA | SESTAVY - |                                                                                                    |                                       |                 |              |                                                                                                    |   |
|-------------|-----------|----------------------------------------------------------------------------------------------------|---------------------------------------|-----------------|--------------|----------------------------------------------------------------------------------------------------|---|
|             |           | Ředitel školy                                                                                       | 110000999 - ZŠ UI                     | zázková         |              | ~                                                                                                    | Ċ |
|             |           | ÚRAZ<br>Poslední záznam<br>13.12.2016 út                                                            |                                       | PORTÁL - INFORM | AACE O ŠKOLE | ZJIŠŤOVÁNÍ VÝSLEDKŮ<br>VZDĚLÁVÁNÍ<br>Poslední záznam<br>01.03.2023 st 15.03.2023 st<br>Potvrzení účasti ve výběrovém<br>zjišťování výsledků žáků 5.<br>ročníku ZŠ 2022/2023 |   |
|             |           | 📻 Ukázat vše (1)                                                                                    | +                                     | ₹ Více          | +            | ₹ Ukázat vše (2)                                                                                                    | + |
|             |           | INEZ                                                                                                |                                       | KOMPET          | ENCE         | DASHBOARD                                                                                                    |   |
|             |           | Poslední záznam<br>08.03.2023 st - 29.03.2<br>INEZ - Institucionaliza<br>podpůrných pedagog<br>- ZŠ | 2023 st<br>c <u>e</u><br>ických pozic |                 |              |                                                                                                    |   |
|             |           | 🗲 Ukázat vše (1)                                                                                    | +                                     | ₹ Více          | *            | ₹ Přejít na DASHBOARD                                                                                                    | + |
|             |           | SPRÁVA UŽIVATELS                                                                                    | ských účtů                            |                 |              |                                                                                                    |   |
|             |           |                                                                                                    |                                       |                 |              |                                                                                                    |   |
|             |           | ₹ Přejít na správu                                                                                  | +                                     |                 |              |                                                                                                    |   |

2. Dále klikněte na "INEZ – Institucionalizace podpůrných pozic – ZŠ".

| Ředitel školy            | 110000999 - ZŠ Ukázková                                  | × Č                  |
|--------------------------|----------------------------------------------------------|----------------------|
| Hlavní stránka / INEZ -  | Přehled                                                  |                      |
| INEZ Najít               |                                                          |                      |
|                          |                                                          |                      |
| Zahájen sběr dat         |                                                          |                      |
| 08.03.2023 st - 29.03.20 | 023 st INEZ - Institucionalizace podpůrných pedagogickýc | <u>ch pozic - ZŠ</u> |

3. Nyní vyberte "Vyplnit" a můžete přistoupit k vyplnění formuláře.

| The structorializace podpurných pedagogic<br>Žádáme Vás o poskytnutí informací České školní inspekc<br>iásledujících formulářů v termínu od 08.03.2023 do 29.03.2023.<br>INEZ - Institucionalizace podpůrných pedagogických pozic - ředi<br>Dotazníky pro pedagogických pozic - ředi<br>Dotazníky pro pedagogického pr<br>Vytiskněte přehled přístupových údajů pro přihlášení pedagogi<br>obsahují adresu webovýc stránky, ID akce a jedinečný PIN pro přil<br>DR kód umožňuje otevřít stránku bez přihlášení. Přístupové úc<br>pracovníků<br>V tabulce níže je možné zkontrolovat zda byly dotazníky vyplněny | kých pozic - ZŠ".<br>i prostřednictvím vyplnění<br>tel ZŠ Vyplnit<br>acovníka<br>ského pracovníka. Instrukce<br>hlášení každého pracovníka.<br>daje předejte pedagogickým<br>4 | zákona č. 561/2004 Sb., o předškolním, základním, středním, vyšším odbomém a jiném<br>vzdělávání (školský zákon), ve znění pozdějších předpisů. Tato forma elektronického<br>zjišťování je prováděna dle §174 odst. 15 školského zákona a <b>nahrazuje v dané záležitosti</b><br>inspekční činnost na místě. Škola je tedy povinna poskytnut České školní inspekci<br>součinnost v intencich školského zákona dle § 164 odst. 1 písmeno d) a požadované<br>informace prostřednictvím vyplněného formuláře České školní inspekci předat.<br>Po vyplnění formulářů je odešlete České školní inspekci.<br>Dokončit - odeslat České školní inspekci |
|----------------------------------------------------------------------------------------------------|----------------------------------------------------------------------------------------------------|----------------------------------------------------------------------------------------------------|
|                                                                                                    | Náhled                                                                                                    |                                                                                                    |
| INEZ - Dotazník pro podpůrnou pozici ZŠ                                                                                                    |                                                                                                    |                                                                                                    |
| INEZ - Dotazník pro podpůrnou pozici ZŠ<br>INEZ - Dotazník pro podpůrnou pozici ZŠ                                                                                                    | Náhled                                                                                                    |                                                                                                    |
| INEZ - Dotazník pro podpůrnou pozici ZŠ<br>INEZ - Dotazník pro podpůrnou pozici ZŠ<br>INEZ - Dotazník pro podpůrnou pozici ZŠ                                                                                                    | Náhled<br>Náhled                                                                                                    |                                                                                                    |
| INEZ - Dotazník pro podpůrnou pozici ZŠ<br>INEZ - Dotazník pro podpůrnou pozici ZŠ<br>INEZ - Dotazník pro podpůrnou pozici ZŠ<br>INEZ - Dotazník pro podpůrnou pozici ZŠ                                                                                                    | Náhled<br>Náhled<br>Náhled                                                                                                    |                                                                                                    |

4. Po vyplnění a kontrole formuláře (tu provedete kliknutím na "Kontrola formuláře") okno s formulářem vpravo nahoře zavřete.

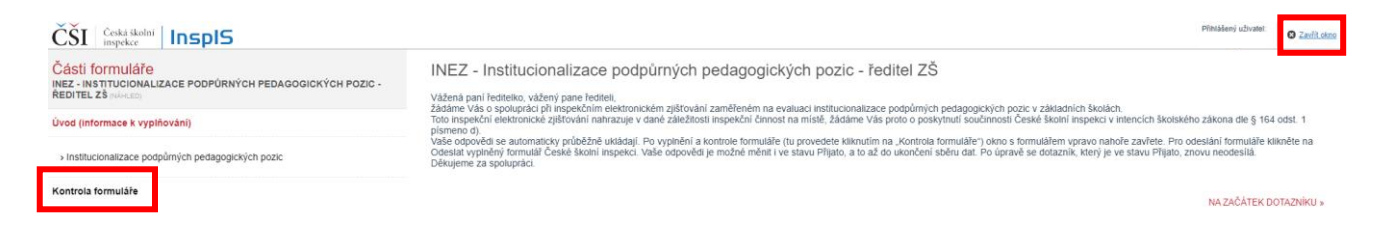

5. Pro odeslání formuláře klikněte na "Dokončit - Odeslat České školní inspekci".

| Inspekční elektronické zjišťování na<br>Institucionalizace podpůrných pedagog<br>Žádáme Vás o poskytnutí informací České školní inspe<br>následujících formulářů v termínu od 08.03.2023 do 29.03.2023<br>INEZ - Institucionalizace podpůrných pedagogických pozic - ře                                      | n téma "INEZ -<br>ických pozic - ZŠ".<br>kci prostřednictvím vyplnění<br>s.<br>uditel ZŜ <u>Vyplnit</u>             | Inspekční elektronické zjišťování (INEZ) je realizováno v souladu s § 174 odst. 2 písm. a)<br>zákona č. 551/2004 Sb., o předškolním, základním, středním, vyšším odborném a jiném<br>vzdělávání (školský zákon), ve znění pozdějších předpisů. Tato forma elektronického<br>zjišťování je prováděna dle §174 odst. 15 školského zákona a nahrazuje v dané záležitosti<br>inspekční činnost na místě. Škola je tedy povinna poskytnout České školní inspekci<br>součinnost v intencích školského zákona dle § 164 odst. 1 písmeno d) a požadované<br>informace prostřednictvím vyplněného formuláře České školní inspekci předat. |
|----------------------------------------------------------------------------------------------------|----------------------------------------------------------------------------------------------------|----------------------------------------------------------------------------------------------------|
| Dotazníky pro pedagogického p<br>Vytiskněte přehled přístupových údajů pro přihlášení pedago<br>obsahují adresu webové stránky, ID akce a jedinečný PIN pro p<br>OR kód umožňuje otevřít stránku bez přihlášení. Přístupové<br>pracovníkům<br>V tabulce níže je možné zkontrolovat zda byly dotazníky vyplně | pracovníka<br>gického pracovníka. Instrukce<br>jřihlášení každého pracovníka.<br>údaje předejte pedagogickým<br>ny. | Po vyplnění formulářů je odešlete České školní inspekci.<br>Dokončit - odeslat České školní inspekci                                                                                                    |
| INEZ - Dotazník pro podpůrnou pozici ZŠ                                                                                                    | Náhled                                                                                                    |                                                                                                    |
| INEZ - Dotazník pro podpůrnou pozici ZŠ                                                                                                    | Náhled                                                                                                    |                                                                                                    |
| INEZ - Dotazník pro podpůrnou pozici ZŠ                                                                                                    | Náhled                                                                                                    |                                                                                                    |
| INEZ - Dotazník pro podpůrnou pozici ZŠ                                                                                                    | Náhled                                                                                                    |                                                                                                    |
| INEZ - Dotazník pro podpůrnou pozici ZŠ                                                                                                    | Náhled                                                                                                    |                                                                                                    |
| Přehled přístupových údajů                                                                                                    |                                                                                                    |                                                                                                    |

V rozhraní modulu "INEZ" pak uvidíte aktuální stav "Přijato" (to znamená, že formulář byl ředitelem školy odeslán).

## 3) Instrukce pro předání přístupových údajů ředitelem školy jednotlivým pedagogickým pracovníkům a pokyny pro vyplnění dotazníků

 Po přihlášení do InspIS DATA (<u>https://inspis.csicr.cz</u>) vyberte v modulu INEZ "Ukázat vše" a "INEZ – Institucionalizace podpůrných pozic – ZŠ". V detailu akce vidíte, že daná akce obsahuje kromě jednoho formuláře pro ředitele (postup pro vyplnění výše) i dotazníky pro pedagogické pracovníky – školní psychology a speciální pedagogy. Po kliknutí na "**Přehled přístupových údajů**" se zobrazí přehled všech anketních formulářů s adresou webové stránky, na kterou se bude pedagogický pracovník přihlašovat, ID akce a jedinečný PIN pro přihlášení každého pracovníka. QR kód umožňuje otevřít stránku bez přihlášení.

| Institucionalizace podpůrných pedagog<br>Žádáme Vás o poskytnutí informací České školní insp<br>následujících formulářů v terminu od 08.03.2023 do 29.03.202<br>INEZ - Institucionalizace podpůrných pedagogických pozic - i<br>Dotazníky pro pedagogického<br>Vytiskněte přehled přístupových údajů pro přihlášení pedag<br>obsahují adresu webové stránky. ID akce a jedinečný PIN pro<br>QR kód umožňuje otevřit stránku bez přihlášení. Přístupové<br>pracovníkům<br>V tabulce níže je možné zkontrolovat zda byly dotazníky vypln | gických pozic - ZŠ".<br>pekci prostřednictvím vyplnění<br>23.<br>ředitel ZŠ <u>Vyplnit</u><br>pracovníka<br>pracovníka. Instrukce<br>přihlášení každého pracovníka.<br>é údaje předejte pedagogickým<br>něny. | zakoná č. so irzuvé Sb., o preskonním, zakladním, štředním, vyšším doborném a jiném<br>vzdělávání je prováděna dle §174 odst. 15 školského zákona a nahrazuje v dané záležitosti<br>Inspekční činnost na místě. Škola je tedy povínna poskytnout České školní inspekci<br>součinnost v intencich školského zákona dle § 164 odst. 1 písmeno d) a požadované<br>informace prostřednictvím vyplněného formuláře České školní inspekci<br>Po vyplnění formulářů je odešlete České školní inspekci.<br>Dokončit - odeslat České školní inspekci |
|----------------------------------------------------------------------------------------------------|----------------------------------------------------------------------------------------------------|----------------------------------------------------------------------------------------------------|
|                                                                                                    |                                                                                                    |                                                                                                    |
| INEZ - Dotazník pro podpůrnou pozici ZŠ                                                                                                    | Náhled                                                                                                    |                                                                                                    |
| INEZ - Dotazník pro podpůrnou pozici ZŠ<br>INEZ - Dotazník pro podpůrnou pozici ZŠ                                                                                                    | Náhled<br>Náhled                                                                                                    |                                                                                                    |
| INEZ - Dotazník pro podpůrnou pozici ZŠ<br>INEZ - Dotazník pro podpůrnou pozici ZŠ<br>INEZ - Dotazník pro podpůrnou pozici ZŠ                                                                                                    | Nähled<br>Nähled<br>Nähled                                                                                                    |                                                                                                    |
| INEZ - Dotazník pro podpůrnou pozici ZŠ<br>INEZ - Dotazník pro podpůrnou pozici ZŠ<br>INEZ - Dotazník pro podpůrnou pozici ZŠ<br>INEZ - Dotazník pro podpůrnou pozici ZŠ                                                                                                    | Nähled<br>Nähled<br>Nähled<br>Nähled                                                                                                    |                                                                                                    |

 Zobrazí se tabulka s přístupovými informacemi pro každého účastníka ankety. Zde je možné zobrazená data vyexportovat (např. do formátu pdf) nebo po kliknutí na ikonu tiskárny vytisknout. Případně lze zkopírovat příslušný řádek s přístupovými informacemi do emailové zprávy pro každého účastníka ankety.

Níže uvedené přístupové údaje slouží pouze jako VZOR – nepoužívejte je k přihlášení.

| ×                           |                                                      |                                |                       | □ ×       |
|-----------------------------|------------------------------------------------------|--------------------------------|-----------------------|-----------|
| Tisková sestava: Anketní fo | ormuláře v akci – QR kódy <del>*</del>               | ×                              | Zavřít ?              |           |
| Typ akce: INEZ              | 0 « < 1/1 >                                          | ▷ ± • ⊕                        | ୮ ଝ୍ର୍ 💻 ୯            | ۹.        |
| Škola: 110000999 ZŠ         | Ukázková                                             |                                |                       |           |
|                             | Formulář                                             | URL                            | ID akce               | PIN       |
|                             | Formulář: INEZ - Dotazník pro<br>podpůrnou pozici ZŠ | https://inspis.csicr.cz/anketa | ID Akce: 202300016759 | PIN: 3520 |
|                             | Formulář: INEZ - Dotazník pro<br>podpůrnou pozici ZŠ | https://inspis.csicr.cz/anketa | ID Akce: 202300016759 | PIN: 3521 |
|                             | Formulář: INEZ - Dotazník pro<br>podpůrnou pozici ZŠ | https://inspis.csicr.cz/anketa | ID Akce: 202300016759 | PIN: 3522 |
|                             | Formulář: INEZ - Dotazník pro<br>podpůrnou pozici ZŠ | https://inspis.csicr.cz/anketa | ID Akce: 202300016759 | PIN: 35   |

 Po předání přístupových údajů účastníkům ankety (např. zasláním e-mailu s přístupovými údaji) se každý účastník ankety přihlásí na uvedeném odkazu <u>https://inspis.csicr.cz/anketa</u> Zde do přihlašovací tabulky uvede ID akce a příslušný PIN a poté klikne na tlačítko "Přihlásit se".

| ČŠI      | Česká školní InspiS |  |
|----------|---------------------|--|
| ID akce: |                     |  |
| PIN:     |                     |  |
|          | Přihlásit se        |  |

4. Po přihlášení se zobrazí úvodní stránka s příslušnými instrukcemi. Pokračujte kliknutím vpravo na "NA ZAČÁTEK DOTAZNÍKU". Po vyplnění dotazníku (data se ukládají průběžně automaticky) ukončíte vyplňování dotazníku kliknutím na tlačítko "Odhlásit se". Anketní dotazník se neodesílá.

| ČŠI Česká školní InsplS                                              | Pfinialeerij uchvetet O Octobert se                                                                                                    |
|----------------------------------------------------------------------|----------------------------------------------------------------------------------------------------|
| Části formuláře<br>INEZ - DOTAZNÍK PRO PODPŮRNOU POZICI ZŠ (1465,50) | INEZ - Dotazník pro podpůrnou pozici ZŠ                                                                                                    |
| Úvod (informace k vyplňování)                                        | vazena pani, vazem pane,<br>žádáme Váso spolupráci při inspekčním elektronickém zijšťování zaměřeném na evaluaci institucionalizace podpůrných pedagogických pozic v základních školách. Tento dotaznik je určen školnímu<br>psychologovíškonímu speciálnímu pedagogoví. |
| Institucionalizace podpůmých pedagogických pozic                     | Vaše odpovida je automaticky průběžně ukladají, dotaznik není nutné nijak odesilat. Pro ukončení vypíhování dotazniku klainěte na "Odniási". K vypíhování dotazniku se můžete kdykoliv po celou dobu šelfení<br>vrátí.<br>Děkujeme za spolupráci.                        |
| Kontrola formuláře                                                   | NA ZAČÁTEK DOTAZNÍKU »                                                                                                    |